# Configurare nuovamente la connessione G.SHDSL in CO-CPE Setup

## Sommario

Introduzione Prerequisiti Requisiti Componenti usati Configurazione Modalità ATM Modalità EFM Verifica Risoluzione dei problemi Informazioni correlate

## Introduzione

In questo documento viene descritta la procedura di configurazione necessaria per implementare una connessione back-to-back Multirate Symmetric High-Speed Digital Subscriber Line (G.SHDSL) tra due moduli EHWIC-4SHDSL-EA.

Ènecessario configurare un'estremità della connessione in modalità Ufficio centrale (CO) e l'altra estremità in modalità Customer Premises Equipment (CPE) per attivare la connessione SHDSL. Questo tipo di connessione back-to-back SHDSL viene comunemente implementata all'interno di una rete del campus per fornire la connettività tra due edifici senza la necessità di un DSLAM (Digital Subscriber Line Access Multiplexer) tra i due router DSL.

## Prerequisiti

### Requisiti

Cisco raccomanda la conoscenza dei seguenti argomenti:

- Modulo EHWIC-4SHDSL-EA
- I router Fixed Integrated Service Router (ISR) G2 come C888EA-K9 funzionano sia in modalità CO che CPE con software Cisco IOS® versione 15.2(2)T2 e successive

### Componenti usati

Il documento può essere consultato per tutte le versioni software o hardware.

Tuttavia, la configurazione è realizzata con i seguenti dispositivi:

• Due router ISR di seconda generazione (CISCO 2901/K9) caricati con Cisco IOS® 15.4.3M2

- Due moduli EHWIC-4SHDSL-EA installati su entrambi i router ISR G2
- Cavo ANSI/TIA/EIA-568-B con connettori RJ-45 a entrambe le estremità

Le informazioni discusse in questo documento fanno riferimento a dispositivi usati in uno specifico ambiente di emulazione. Su tutti i dispositivi menzionati nel documento la configurazione è stata ripristinata ai valori predefiniti. Se la rete è operativa, valutare attentamente eventuali conseguenze derivanti dall'uso dei comandi.

## Configurazione

In questa configurazione, si utilizzeranno router identici con i moduli EHWIC-4SHDSL-EA installati. Il dispositivo denominato **CO\_Router** dispone del controller SHDSL configurato per funzionare in modalità CO, mentre il dispositivo denominato **CPE\_Router** dispone del controller SHDSL configurato per funzionare in modalità CPE.

Il modulo EHWIC-4SHDSL-EA può essere configurato sia per Ethernet nell'EFM (First Mile) che per ATM (Asynchronous Transfer Mode). Questo documento spiega come impostare la connessione SHDSL di back-to-back sia in modalità EFM che ATM.

Nell'esempio viene mostrato come configurare una connessione SHDSL back-to-back in modalità ATM.

### Modalità ATM

Quando si configura la connessione back-to-back SHDSL, è possibile implementare una soluzione IP over ATM (IPoA) o PPP over ATM (PPPoA).

1. Soluzione IPoA

• Router CO:

```
CO_Router#show running-config
Building configuration...
Current configuration : 1624 bytes
!
1
version 15.4
service config
service timestamps debug datetime msec
service timestamps log datetime msec
no service password-encryption
1
hostname CO Router
1
boot-start-marker
boot system flash:c2900-universalk9-mz.SPA.154-3.M2.bin
boot-end-marker
1
1
1
no aaa new-model
!
!
```

```
1
ip cef
no ipv6 cef
!
multilink bundle-name authenticated
1
!
1
cts logging verbose
!
!
license udi pid CISCO2901/K9 sn FGL1622241N
license boot module c2900 technology-package securityk9
license boot module c2900 technology-package datak9
1
redundancy
!
1
!
controller SHDSL 0/1/0
 termination co
 dsl-group 0 pairs 0, 1, 2, 3 m-pair
 !
!
!
interface Embedded-Service-Engine0/0
no ip address
shutdown
1
interface GigabitEthernet0/0
ip address dhcp
duplex auto
speed auto
1
interface GigabitEthernet0/1
no ip address
 shutdown
 duplex auto
speed auto
!
interface ATM0/1/0
 ip address 1.1.1.1 255.255.255.0
 no atm ilmi-keepalive
pvc 1/10
 !
!
1
ip forward-protocol nd
!
no ip http server
no ip http secure-server
!
control-plane
!
!
line con 0
line aux 0
line vty 0 4
login
 transport input all
!
```

! end

#### CO\_Router#

• Router CPE:

```
CPE_Router#show running-config
Building configuration...
Current configuration : 1538 bytes
!
version 15.2
service timestamps debug datetime msec
service timestamps log datetime msec
no service password-encryption
!
hostname CPE_Router
!
boot-start-marker
boot-end-marker
!
!
!
no aaa new-model
!
ip cef
!
!
!
no ipv6 cef
!
multilink bundle-name authenticated
!
!
!
voice-card 0
!
!
!
!
license udi pid CISCO2901/K9 sn FGL151625KN
license boot module c2900 technology-package securityk9
license boot module c2900 technology-package uck9
license boot module c2900 technology-package datak9
!
1
!
redundancy
1
controller SHDSL 0/1/0
 dsl-group 0 pairs 0, 1, 2, 3 m-pair
 !
```

```
interface Embedded-Service-Engine0/0
 no ip address
 shutdown
!
interface GigabitEthernet0/0
no ip address
 shutdown
 duplex auto
 speed auto
!
interface GigabitEthernet0/1
 ip address dhcp
 duplex auto
 speed auto
!
interface ATM0/1/0
 ip address 1.1.1.2 255.255.255.0
no atm ilmi-keepalive
pvc 1/10
!
1
!
ip forward-protocol nd
1
no ip http server
no ip http secure-server
!
1
control-plane
!
!
gatekeeper
shutdown
!
!
1
line con 0
line aux 0
line vty 0 4
login
 transport input all
!
```

end

CPE\_Router# 2. Soluzione PPPoA

• Router CO:

```
CO_Router#show running-config
```

```
Current configuration : 1779 bytes !
```

```
!
version 15.4
service config
service timestamps debug datetime msec
service timestamps log datetime msec
no service password-encryption
```

```
1
hostname CO_Router
1
boot-start-marker
boot system flash:c2900-universalk9-mz.SPA.154-3.M2.bin
boot-end-marker
1
1
1
no aaa new-model
!
1
ip cef
no ipv6 cef
1
multilink bundle-name authenticated
!
1
1
cts logging verbose
!
!
license udi pid CISCO2901/K9 sn FGL1622241N
license boot module c2900 technology-package securityk9
license boot module c2900 technology-package datak9
!
!
redundancy
1
!
controller SHDSL 0/1/0
 termination co
 dsl-group 0 pairs 0, 1, 2, 3 m-pair
 1
interface Embedded-Service-Engine0/0
 no ip address
 shutdown
!
interface GigabitEthernet0/0
 ip address dhcp
 duplex auto
 speed auto
!
interface GigabitEthernet0/1
no ip address
 shutdown
 duplex auto
 speed auto
1
interface ATM0/1/0
no ip address
 no atm ilmi-keepalive
 pvc 1/10
  encapsulation aal5snap
  protocol ppp dialer
  dialer pool-member 1
 !
1
interface Dialer1
 ip address 1.1.1.1 255.255.255.0
 encapsulation ppp
 dialer pool 1
```

```
dialer-group 1
!
1
ip forward-protocol nd
!
no ip http server
no ip http secure-server
!
!
!
control-plane
1
!
!
line con 0
line aux 0
line vty 0 4
login
transport input all
!
end
```

#### CO\_Router#

• Router CPE:

#### CPE\_Router#show running-config

Building configuration... Current configuration : 1693 bytes !

```
version 15.2
service timestamps debug datetime msec
service timestamps log datetime msec
no service password-encryption
!
hostname CPE_Router
!
boot-start-marker
boot-end-marker
!
!
!
no aaa new-model
!
ip cef
!
!
no ipv6 cef
!
multilink bundle-name authenticated
!
!
!
license udi pid CISCO2901/K9 sn FGL151625KN
```

```
license boot module c2900 technology-package securityk9
license boot module c2900 technology-package uck9
license boot module c2900 technology-package datak9
!
Ţ
Ţ
redundancy
Ţ
!
controller SHDSL 0/1/0
 dsl-group 0 pairs 0, 1, 2, 3 m-pair
 !
interface Embedded-Service-Engine0/0
no ip address
 shutdown
!
interface GigabitEthernet0/0
no ip address
shutdown
duplex auto
speed auto
!
interface GigabitEthernet0/1
ip address dhcp
 duplex auto
speed auto
Ţ
interface ATM0/1/0
 no ip address
 no atm ilmi-keepalive
pvc 1/10
  encapsulation aal5snap
 protocol ppp dialer
 dialer pool-member 1
 !
!
interface Dialer1
 ip address 1.1.1.2 255.255.255.0
 encapsulation ppp
dialer pool 1
dialer-group 1
1
1
ip forward-protocol nd
!
no ip http server
no ip http secure-server
1
control-plane
!
gatekeeper
shutdown
!
line con 0
line aux 0
line vty 0 4
login
 transport input all
!
end
```

```
CPE_Router#
```

#### 3. Soluzione PPPoE over ATM

```
• Router CO:
```

```
CO_Router#show running-configuration
Building configuration...
Current configuration : 2299 bytes
!
version 15.4
service timestamps debug datetime msec
service timestamps log datetime msec
no service password-encryption
1
hostname CO_Router
1
boot-start-marker
boot-end-marker
!
no aaa new-model
1
username cisco password 0 cisco
1
redundancy
!
!
controller SHDSL 0/1/0
termination co dsl-group 0 pairs 0, 1, 2, 3 m-pair
 !
!
bba-group pppoe global
 virtual-template 1
!
1
interface Loopback0
 ip address 10.1.1.1 255.255.255.255
!
interface Embedded-Service-Engine0/0
no ip address
shutdown
!
interface GigabitEthernet0/0
no ip address
 shutdown
 duplex auto
 speed auto
!
interface GigabitEthernet0/1
no ip address
 shutdown
duplex auto
 speed auto
!
!
interface ATM0/1/0
```

```
no ip address
no atm ilmi-keepalive
!
interface ATM0/1/0.1 point-to-point
pvc 1/100
 protocol pppoe group global
 !
!
interface Virtual-Template1
ip unnumbered Loopback0
ip mtu 1492
peer default ip address pool PPPOE
!
!
ip local pool PPPOE 10.1.1.2 10.1.1.254
1
line con 0
line aux 0
line vty 0 4
login
transport input all
```

```
end
```

#### CO\_Router#

#### Verification:

CO\_Router#show caller ipLineUserIP AddressLocal NumberRemote Number<->Vi1.1-10.1.1.2--inCO\_Router#

#### • Router CPE:

CPE\_Router#show running-config

```
Building configuration...
Current configuration : 2554 bytes
!
1
version 15.4
service timestamps debug datetime msec
service timestamps log datetime msec
no service password-encryption
!
hostname CPE_Router
1
boot-start-marker
boot-end-marker
!
1
1
no aaa new-model
!
ip cef
no ipv6 cef
1
multilink bundle-name authenticated
!
```

```
controller SHDSL 0/1/0
dsl-group 0 pairs 0, 1, 2, 3 m-pair
!
!
1
interface Embedded-Service-Engine0/0
no ip address
shutdown
1
interface GigabitEthernet0/0
ip address dhcp
duplex auto
speed auto
!
interface GigabitEthernet0/1
no ip address
duplex auto
speed auto
1
interface GigabitEthernet0/2
ip address dhcp
duplex auto
speed auto
1
interface ATM0/1/0
no ip address
no atm ilmi-keepalive
!
interface ATM0/1/0.1 point-to-point
pvc 1/100
 pppoe-client dial-pool-number 1
 !
!
interface Dialer1
ip address negotiated
encapsulation ppp
dialer pool 1
ppp chap hostname cisco
ppp chap password 0 cisco
!
Ţ
!
control-plane
1
!
line con 0
line aux 0
line vty 0 4
login
transport input all
!
!
end
```

#### **CPE\_Router**#

#### Verification:

| CPE_Router#                |            |     |       |                       |      |
|----------------------------|------------|-----|-------|-----------------------|------|
| Virtual-Access1            | unassigned | YES | unset | up                    | up   |
| Dialer1                    | 10.1.1.2   | YES | IPCP  | up                    | up   |
| ATM0/1/0.1                 | unassigned | YES | unset | up                    | up   |
| ATM0/1/0                   | unassigned | YES | unset | up                    | up   |
| Embedded-Service-Engine0/0 | unassigned | YES | NVRAM | administratively down | down |

### Modalità EFM

Èpossibile implementare una soluzione IPoE o PPPoE quando si configura una connessione SHDSL back-to-back.

- 1. Soluzione IPoE
  - Router CO:

#### CO\_Router#show running-config

```
Current configuration : 2194 bytes
!
! Last configuration change at 14:56:53 UTC Thu Mar 10 2016
!
version 15.4
service timestamps debug datetime msec
service timestamps log datetime msec
no service password-encryption
!
hostname CO_Router
!
boot-start-marker
boot system flash:c2900-universalk9-mz.SPA.154-3.M2.bin
boot-end-marker
!
!
ip cef
no ipv6 cef
multilink bundle-name authenticated
!
1
cts logging verbose
!
1
redundancy
!
1
controller SHDSL 0/3/0
 termination co
mode efm
 dsl-group 0 pairs 0, 1, 2, 3 efm-bond
 !
Ţ
interface Embedded-Service-Engine0/0
 no ip address
```

```
shutdown
1
interface GigabitEthernet0/0
no ip address
duplex auto
speed auto
1
interface GigabitEthernet0/1
no ip address
duplex auto
speed auto
!
Ţ
interface Ethernet0/3/0
ip address 1.1.1.1 255.255.255.252
!
1
ip forward-protocol nd
1
no ip http server
no ip http secure-server
!
1
control-plane
1
gatekeeper
 shutdown
1
line con 0
line aux 0
line vty 0 4
login
transport input all
!
scheduler allocate 20000 1000
I.
end
```

#### CO\_Router#

```
• Router CPE:
```

#### CPE\_Router#show running-config

```
Current configuration : 1646 bytes

!

! Last configuration change at 14:50:55 UTC Thu Mar 10 2016

!

version 15.4

service timestamps debug datetime msec

service timestamps log datetime msec

no service password-encryption

!

hostname CPE_Router

!

boot-start-marker

boot system flash:c2900-universalk9-mz.SPA.154-3.M2.bin

boot-end-marker

!
```

```
!
no aaa new-model
!
ip cef
no ipv6 cef
!
multilink bundle-name authenticated
!
cts logging verbose
!
redundancy
!
controller SHDSL 0/3/0
mode efm
dsl-group 0 pairs 0, 1, 2, 3 efm-bond
!
!
interface Embedded-Service-Engine0/0
no ip address
shutdown
!
interface GigabitEthernet0/0
ip address dhcp
duplex auto
speed auto
1
interface GigabitEthernet0/1
no ip address
duplex auto
speed auto
1
interface Ethernet0/3/0
ip address 1.1.1.2 255.255.255.252
1
!
ip forward-protocol nd
1
no ip http server
no ip http secure-server
!
control-plane
!
line con 0
line aux 0
line vty 0 4 \,
login
transport input all
!
scheduler allocate 20000 1000
!
end
```

#### CPE\_Router#

2. Soluzione PPPoE

• Router CO:

```
CO_Router#show running-config
Building configuration...
Current configuration : 1851 bytes
1
! Last configuration change at 15:00:06 UTC Thu Mar 10 2016
!
version 15.4
service timestamps debug datetime msec
service timestamps log datetime msec
no service password-encryption
1
hostname CO_Router
1
boot-start-marker
boot system flash:c2900-universalk9-mz.SPA.154-3.M2.bin
boot-end-marker
!
ip cef
no ipv6 cef
1
multilink bundle-name authenticated
1
cts logging verbose
1
controller SHDSL 0/3/0
 mode efm
 dsl-group 0 pairs 0, 1, 2, 3 efm-bond
 1
bba-group pppoe global
 virtual-template 1
1
1
interface Embedded-Service-Engine0/0
no ip address
 shutdown
1
interface GigabitEthernet0/0
 ip address dhcp
 duplex auto
 speed auto
1
interface GigabitEthernet0/1
no ip address
 duplex auto
 speed auto
I.
interface Ethernet0/3/0
 ip address 1.1.1.2 255.255.255.252
pppoe enable group global
!
interface Virtual-Template1
 mtu 1492
 ip unnumbered Ethernet0/3/0
 peer default ip address pool PPPOE
!
```

! ip local pool PPPOE 1.1.1.1 ! no ip http server no ip http secure-server ! control-plane 1 line con 0 line aux 0 line vty 0 4 login transport input all 1 scheduler allocate 20000 1000 ! end

#### CO\_Router#

• Router CPE:

#### CPE\_Router#show running-config

```
Current configuration : 2310 bytes
!
! Last configuration change at 15:10:04 UTC Thu Mar 10 2016
!
version 15.4
service timestamps debug datetime msec
service timestamps log datetime msec
no service password-encryption
1
hostname CPE_Router
!
boot-start-marker
boot system flash:c2900-universalk9-mz.SPA.154-3.M2.bin
boot-end-marker
!
!
ip cef
no ipv6 cef
multilink bundle-name authenticated
1
!
!
!
!
!
cts logging verbose
!
!
voice-card 0
1
!
!
!
```

```
!
redundancy
1
controller SHDSL 0/3/0
 termination co
mode efm
 dsl-group 0 pairs 0, 1, 2, 3 efm-bond
 !
!
!
!
!
1
interface Embedded-Service-Engine0/0
no ip address
 shutdown
1
interface GigabitEthernet0/0
no ip address
duplex auto
speed auto
!
interface GigabitEthernet0/1
no ip address
 duplex auto
speed auto
!
!
interface Ethernet0/3/0
 no ip address
 pppoe enable group global
pppoe-client dial-pool-number 1
!
interface Dialer1
ip address negotiated
 encapsulation ppp
dialer pool 1
1
!
ip forward-protocol nd
!
no ip http server
no ip http secure-server
!
!
!
1
!
control-plane
!
 !
 !
!
gatekeeper
shutdown
!
!
Т
line con 0
line aux 0
line vty 0 4
 login
```

```
transport input all
!
scheduler allocate 20000 1000
!
end
```

CPE\_Router#

### Verifica

Fare riferimento a questa sezione per verificare che la configurazione funzioni correttamente.

1. Per verificare che il router sia in modalità CO, eseguire il comando **show**. La linea di terminazione CO nell'output (in grassetto nell'esempio) indica che il router è in modalità CO. La modalità predefinita è CPE. Alcuni output non vengono visualizzati qui, per brevità.

```
CO# show controllers shdSL 0/1/0

Controller SHDSL 0/1/0 is UP Hardware is EHWIC-4SHDSL-EA, rev 0 on slot 0, hwic slot 1

Capabilities: EFM: 2-wire, EFM-Bond, Annex A, B, F & G ATM: 2-wire, Mpair, IMA, Annex A, B, F &

G

• Terminazione CO:

cdb=0x3CF085F0, plugin=0x21C33C1C, ds=0x21C33C68 base=0x10200000

FPGA Version is A14

NPU Source: System

NPU Firmware version: SHDSL_EA_FW_20130116053038

Vendor: Infineon, Chipset: SOCRATES-4e

PHY Source: System

IDC Firmware version: 1.7.5.0

DFE Firmware version: 1.1-1.7.5_002

Firmware reload mode: Auto
```

<Output abbreviated due to space constraints>
2. Per la modalità EFM, eseguire il comando show controllers ethernet per la verifica.

3. Per la modalità ATM, eseguire il comando show controllers atm per la verifica.

### Risoluzione dei problemi

Al momento non sono disponibili informazioni specifiche per la risoluzione dei problemi di questa configurazione.

### Informazioni correlate

- Per informazioni dettagliate sulla risoluzione dei problemi relativi alle connessioni SHDSL, consultare il documento sulla <u>configurazione di Cisco G.SHDSL EFM/ATM EHWIC nei router</u> <u>Cisco</u>
- Per la risoluzione dei problemi relativi a PPP, consultare il <u>diagramma di flusso per la</u> <u>risoluzione dei problemi PPP</u>
- Documentazione e supporto tecnico Cisco Systems